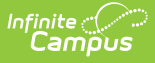

# **Programs (Program Participation)**

Last Modified on 10/22/2022 9:32 am CDT

Program Participation Detail Editor | Program Participation Summary | Assign Student to a Program | Edit and Delete Student Program Assignments | Print Student Program Assignments

#### **Classic View:** *Student Information > Program Participation > Programs*

#### Search Terms: Programs

The Programs tool lists the programs in which the student is involved. This only includes Programs created in the Program Admin toolset, and does not include Flags assigned to the student (which are assigned on the student's Flags tab).

Student can only be assigned to Program Sessions that are active within the date range of the currently selected calendar (in the Campus toolbar). These are Program Sessions that have a Start Date on or before the Start Date of the selected calendar, and/or Program Sessions that have an End Date that is bank (null), within, or after the End Date of the selected calendar.

| Infinite<br>Campus                                                                                                    | Q Search for a tool or student | 19-20 Harrison H                     | ligh 🌲          | ?    |         | - |
|----------------------------------------------------------------------------------------------------|--------------------------------|--------------------------------------|-----------------|------|---------|---|
| Programs ☆                                                                                                    |                                | Student                              | , Dylan 🖉       | ٩    | Student |   |
| Student Information > Progr                                                                                            | rams > Programs                | Grade: 11 #1111 DOB: 0               | 09/15/02        |      |         |   |
| Save ጰ Delete                                                                                                    | \varTheta New 🚍 Print          |                                      |                 |      |         |   |
| Program Participation Editor                                                                                           | Section                        | Start Data End Data                  | Status          |      |         |   |
| After School Group 11                                                                                                  | n/a                            | 12/02/2019                           | Status          |      |         |   |
| Program Participation Detail<br>Program<br>After School Group 11<br>*Start Date<br>12/02/2019<br>Participation Details | End Date                       | Eligibility Start Date               | Eligibility End | Date |         |   |
| Description                                                                                                    |                                |                                      |                 |      |         |   |
| Exit Reason                                                                                                    |                                |                                      |                 |      |         |   |
| Summary<br>Program Information<br>Program Name:<br>Program Code:<br>Description:                                       | After School Group 11          | Program Category:<br>State Reported: | No              |      |         |   |

Student Program Assignment

Student Programs are created in the Program Admin toolset.

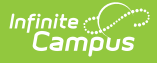

There are several areas in Campus that deal with Programs. This Program Participation tool is used for tracking a student's participation in school clubs, intramural sports, community education participation, etc. See the following areas for other program areas.

- Flags and Student Flags
- Graduation Programs and Student Graduation Programs
- Career Technical Education Programs and Student CTE Programs

## **Program Participation Detail Editor**

| Field                                               | Description                                                                                                    |  |
|-----------------------------------------------------|----------------------------------------------------------------------------------------------------|--|
| <b>Program</b><br><i>Required</i>                   | Indicates the name of the program being assigned to the student. These<br>programs are created in the Programs tool. Active programs and inactive<br>programs are available for selection (inactive programs display in gray text).<br>More than one program can be assigned to a student at one time (unlike<br>Graduation Programs). |  |
| <b>Program</b><br><b>Session</b><br><i>Required</i> | Indicates the session of the program to which the student is assigned. This field<br>only displays when the selected Program contains a Program Session.<br>Sessions provide a date range of participation (like an after school sports<br>program for the fall or a community education program).                                     |  |
| <b>Start Date</b><br><i>Required</i>                | Indicates the date the student was first involved in the program. Dates are entered in <i>mmddyy</i> format or can be entered by using the calendar icon.                                                                                                    |  |
| End Date                                            | Indicates the date the student stopped participation in the program. Dates are entered in <i>mmddyy</i> format or can be entered by using the calendar icon.                                                                                                    |  |
| Eligibility<br>Start Date                           | Indicates the date the student was eligible for the program. Dates are entered<br>in <i>mmddyy</i> format or can be entered by using the calendar icon.                                                                                                    |  |
| Eligibility<br>End Date                             | Indicates the date the student was no longer eligible for the program. Dates are entered in <i>mmddyy</i> format or can be entered by using the calendar icon.                                                                                                    |  |
| Participation<br>Details                            | Provides information on the student's involvement in the program.                                                                                                    |  |
| Description                                         | Provides further information on the student's involvement in the program.                                                                                                    |  |
| Exit Reason                                         | <ul> <li>Indicates the reason the student stopped participation in the program.</li> <li>Options for this field need to be created in the Attribute/Dictionary<br/>(ProgramParticipation &gt; Exit Reason).</li> </ul>                                                                                                    |  |
| Status                                              | Indicates the student's status in the program. This field only displays when the<br>selected Program contains a Program Session.<br>Options for this field need to be created in the Attribute/Dictionary<br>(ProgramParticipation > Status).                                                                                          |  |
|                                                     |                                                                                                    |  |

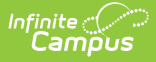

## **Program Participation Summary**

The Summary section of the Editor is a read-only view of the selected program. It lists the program, any associated sessions, the assigned program category, staff leading the program session and participation dates. Information displays as soon as a Program is selected, and updates as more information is selected.

All of these fields are populated when the Program and the Program Session are created.

| Program Participation Detail |                                 |                        |                       | ^            |
|------------------------------|---------------------------------|------------------------|-----------------------|--------------|
| After School Group 11 (SME)  | ~                               |                        |                       |              |
| *Program Session             |                                 |                        |                       |              |
| After School Group 1 (SME)   | /                               |                        |                       |              |
| *Start Date                  | End Date                        | Eligibility Start Date | Eligibility End Date  |              |
| 01/03/2018                   |                                 |                        |                       |              |
| Participation Details        |                                 |                        |                       |              |
|                              |                                 |                        |                       |              |
|                              |                                 |                        |                       |              |
|                              |                                 |                        |                       |              |
| Description                  |                                 |                        |                       |              |
|                              |                                 |                        |                       |              |
|                              |                                 |                        |                       |              |
|                              |                                 |                        |                       |              |
| Evit Desease                 |                                 | <b>Ot</b> ation        | .:.                   |              |
|                              |                                 | Status                 |                       |              |
| Summon/                      |                                 | · ·                    |                       |              |
| Program Information          |                                 |                        |                       |              |
| Program Name:                | After School Group 11 (SME)     | Program Category:      |                       |              |
| Program Code:                |                                 | State Reported         | No                    |              |
| Description:                 |                                 |                        |                       |              |
| ·                            |                                 |                        |                       | -            |
| Program Session Information  | n                               |                        |                       |              |
| Occurrence:                  | After school (A)                | Hosted by:             | School (S)            |              |
| Frequency:                   | Daily (DA)                      | Partnering Agency:     | Boy Scounts (BS)      |              |
| Location:                    | Home School (HS)                | Program Manager:       | Administrator, System |              |
| Instructor:                  | Administrator, System           | Max Participants:      | 10                    |              |
| Start Date:                  | 12/04/2017                      |                        |                       |              |
| End Date:                    |                                 |                        |                       |              |
| Comments:                    | After School Friendship Program |                        |                       | $\checkmark$ |
|                              |                                 |                        |                       |              |

Student Program Participation - Summary Details

Program Sessions include a Max Participant field, indicating the number of participant that session can have. This is not an enforced value, but rather a recommendation. When a student is added to a program session that meets this entered value, a pop-up message displays indicating such. The student can still be added to the session, but know that enrollment has exceeded this recommended value.

#### **Assign Student to a Program**

Follow these procedures for adding a program to one student. Use the Batch Assignment Tool to assign multiple students to the same program.

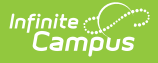

- 1. Click the New icon. A Program Participation Detail editor displays.
- 2. Select the appropriate **Program** from the dropdown list.
- 3. If applicable, select a **Program Session** from the dropdown list.
- 4. Enter the **Start Date**.
- 5. Enter information on the **Participation Details** and the Description of the program.
- 6. Click the **Save** icon when finished.

The student's start date in a program session must be on or after the program session start date. The student's end date must be on or before the program session end date.

For example, a program session has a start date of October 1 and an end date of November 25. The student must be assigned start and end dates for that program session within those dates. A start date for the student in the program session of September 30 cannot be entered, nor can an end date of December 1.

The same date logic applies to the Eligibility Start and End Dates.

## **Edit and Delete Student Program** Assignments

To modify details of the student's assigned program, select the Program from the Program Participation Editor and make the necessary changes. If a program start date was entered incorrectly, editing the program assignment is fine. When a student has participated for even one day but has decided to no longer continue, edit the program and enter appropriate end dates.

If the assigned program was incorrect, it is best to delete the program (click the **Delete** icon) and assign the correct program. This completely removes any record of the student being involved in the Program.

## **Print Student Program Assignments**

The Print icon generates a Programs Participation Detail Report (in PDF format) that lists the programs assigned to the student. Active programs and active programs with sessions display first, then inactive programs and inactive programs with sessions. Programs that have a future end date are considered active (until the date has passed).

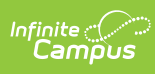

| Page 1 of 1<br>Programs Participation Detail Report<br>Name: Isabel Student Grade: 10 |                                                                                                    |  |  |  |  |
|---------------------------------------------------------------------------------------|----------------------------------------------------------------------------------------------------|--|--|--|--|
| Active Programs                                                                       |                                                                                                    |  |  |  |  |
| Program Name: National Honors Society                                                 | Program Category: Not Applicable                                                                                              |  |  |  |  |
| Start Date: 09/01/2015                                                                | Exit Reason: Not Applicable                                                                                                   |  |  |  |  |
| End Date:                                                                             | Participation Description: Not Applicable                                                                                     |  |  |  |  |
| Eligibility Start Date:                                                               |                                                                                                    |  |  |  |  |
| Eligibility End Date:                                                                 |                                                                                                    |  |  |  |  |
| Participation Details: Not Applicable                                                 |                                                                                                    |  |  |  |  |
| Program Description: Not Applicable                                                   |                                                                                                    |  |  |  |  |
| Active Programs with Sessions                                                         |                                                                                                    |  |  |  |  |
| Program Name: AM Tutoring                                                             | Program Category: Before School                                                                                               |  |  |  |  |
| Program Session Name: Math Tutoring                                                   | Location: Room 225A                                                                                                    |  |  |  |  |
| Start Date: 04/27/2016                                                                | Instructor: Michelle Staff                                                                                                    |  |  |  |  |
| End Date:                                                                             | Partnering Agency: Not Applicable                                                                                             |  |  |  |  |
| Eligibility Start Date:                                                               | Program Manager: Not Applicable                                                                                               |  |  |  |  |
| Eligibility End Date:                                                                 | Comments: Math Tutoring includes one on one problem solving<br>for all math courses (pre-algebra, algebra, trig, calc, etc.). |  |  |  |  |
| Participation Details: assistance with Algebra II                                     | Status: Not Applicable                                                                                                    |  |  |  |  |
| Exit Reason: Not Applicable                                                           | Participation Description: Not Applicable                                                                                     |  |  |  |  |
| Program Description: AM Tutoring Program                                              |                                                                                                    |  |  |  |  |
| nactive Programs with Sessions                                                        |                                                                                                    |  |  |  |  |
| Program Name: Intramural                                                              | Program Category: Not Applicable                                                                                              |  |  |  |  |
| Program Session Name: PM Girls                                                        | Location:                                                                                                    |  |  |  |  |
| Start Date: 04/01/2016                                                                | Instructor: Not Applicable                                                                                                    |  |  |  |  |
| End Date: 04/27/2016                                                                  | Partnering Agency: Not Applicable                                                                                             |  |  |  |  |
| Eligibility Start Date:                                                               | Program Manager: Not Applicable                                                                                               |  |  |  |  |
| Eligibility End Date:                                                                 | Comments: Not Applicable                                                                                                    |  |  |  |  |
| Participation Details: Not Applicable                                                 | Status: Not Applicable                                                                                                    |  |  |  |  |
| Exit Reason: Success                                                                  | Participation Description: Not Applicable                                                                                     |  |  |  |  |
| Program Description: Not Applicable                                                   |                                                                                                    |  |  |  |  |

Programs Participation Detail Report